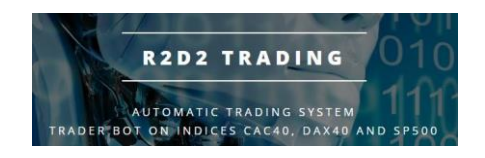

# Installation Tutorial

## **Robot R2D2Trading**

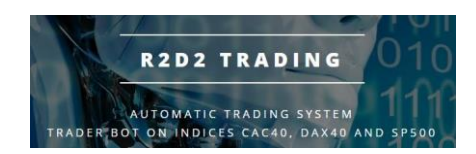

Installation of R2D2Trading robots

- Login and authenticate to your R2D2Trading account: https://r2d2trading.com/?fond=new\_connexion
- In your customer area page, you must enter your MT4 account number in the "1- MY SUBSCRIPTION" section

| <b>LICENSE CONFIGURATION</b><br>Assign a Metatrader 4 (MT4) account number to each robot. |                           |  |  |  |  |
|-------------------------------------------------------------------------------------------|---------------------------|--|--|--|--|
| R2CAC - Account number                                                                    | Saisir votre n° de compte |  |  |  |  |
| R2DAX - Account number                                                                    | Saisir votre n° de compte |  |  |  |  |
| R2SP - Account number                                                                     | Saisir votre n° de compte |  |  |  |  |
| CONFIRM                                                                                   |                           |  |  |  |  |

• Click on the "Download" button at the top:

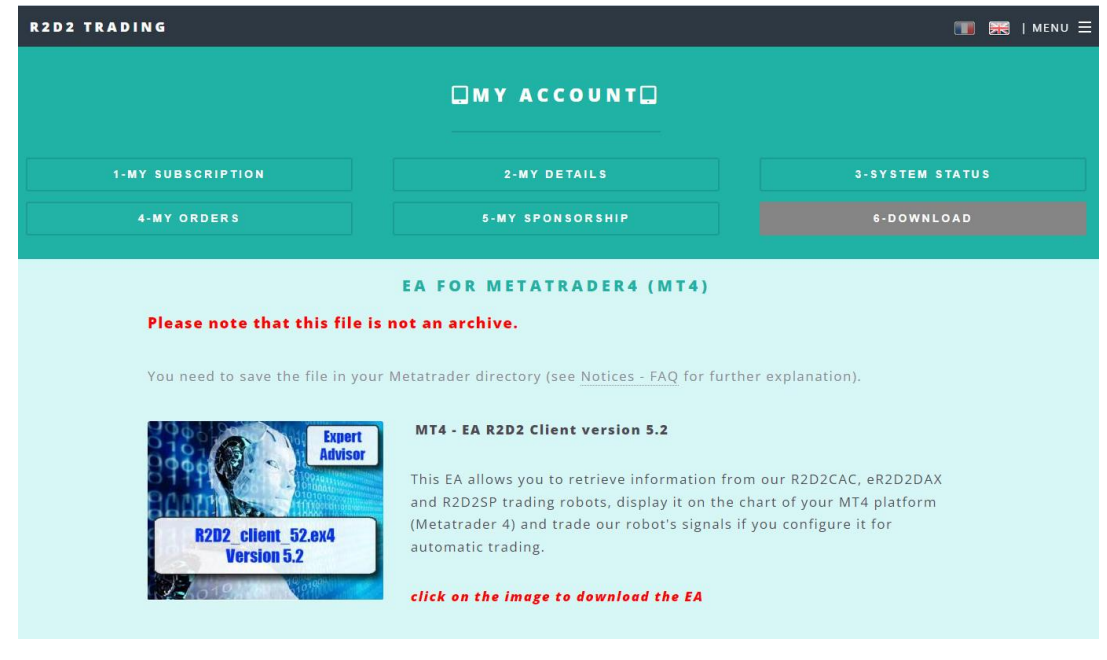

Click on the image to download the robot (save the file, do not open it)

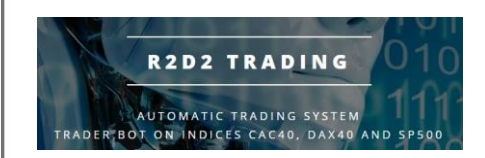

- Return to your MT4 trading platform
- Click on "File" and then "Open data folder".

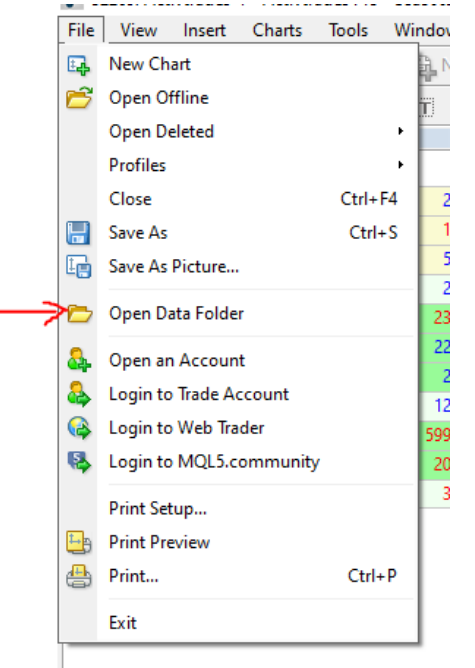

#### • Go to the "MQL4" directory then "Experts" in the windows file explorer that opens

| 📕   📝 📑 🖛   Experts    |                                        |                   |                     |                |     | - 0                       | ×           |
|------------------------|----------------------------------------|-------------------|---------------------|----------------|-----|---------------------------|-------------|
| Fichier Accueil Partag | je Affichage                           |                   |                     |                |     |                           | ~ 🕐         |
| ← → × ↑ 📙 « App        | Data > Roaming > MetaQuotes > Terminal | > F63408D94EABA61 | 45006D666C4E30CF8 > | MQL4 > Experts | v ⊙ | Rechercher dans : Experts | Q           |
| 🕂 Téléchargem 🖈 🔨      | Nom                                    | Modifié le        | Туре                | Taille         |     |                           |             |
| 🔮 Documents 🖈          | MACD Sample.ex4                        | 17/10/2021 12:43  | Fichier EX4         | 11 Ko          |     |                           |             |
| 📰 Images 🛛 🖈           | MACD Sample                            | 17/10/2021 12:43  | MQL4 Source File    | 7 Ko           |     |                           |             |
| php5.5.12              | Moving Average.ex4                     | 17/10/2021 12:43  | Fichier EX4         | 15 Ko          |     |                           |             |
| R2D2                   | 🙆 Moving Average                       | 17/10/2021 12:43  | MQL4 Source File    | 6 Ko           |     |                           |             |
|                        | 📄 mqlcache.dat                         | 17/10/2021 12:43  | Fichier DAT         | 3 Ko           |     |                           |             |
| Ce PC                  |                                        |                   |                     |                |     |                           |             |
| E Bureau               |                                        |                   |                     |                |     |                           |             |
| 🔮 C sur DELOTINVI      |                                        |                   |                     |                |     |                           |             |
| 🔮 D sur DELOTINVI      |                                        |                   |                     |                |     |                           |             |
| 🔮 Documents            |                                        |                   |                     |                |     |                           |             |
| 🔮 E sur DELOTINVE      |                                        |                   |                     |                |     |                           |             |
| 🔮 F sur DELOTINVE      |                                        |                   |                     |                |     |                           |             |
| 🔮 G sur DELOTINVI      |                                        |                   |                     |                |     |                           |             |
| H sur DELOTINV         |                                        |                   |                     |                |     |                           |             |
| Images                 |                                        |                   |                     |                |     |                           |             |
| b Musique              |                                        |                   |                     |                |     |                           |             |
| Diets 3D               |                                        |                   |                     |                |     |                           |             |
| Téléchargement         |                                        |                   |                     |                |     |                           |             |
| Vidée-                 |                                        |                   |                     |                |     |                           |             |
|                        |                                        |                   |                     |                |     |                           |             |
| 2 sur DELOTINVE        |                                        |                   |                     |                |     |                           |             |
| Windows (C:)           |                                        |                   |                     |                |     |                           | j           |
| 5 élément(s)           |                                        |                   |                     |                |     |                           | ::: <b></b> |

• You can delete all files except "mqlcache.dat".

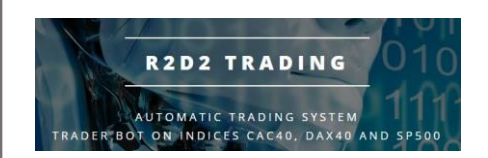

• Open another windows file explorer

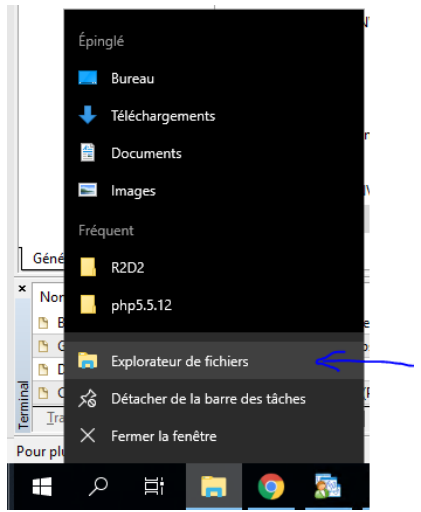

• Go to " download " then right click on the robot file " r2d2\_client\_51.ex4 " then " copy " then close this windows explorer window

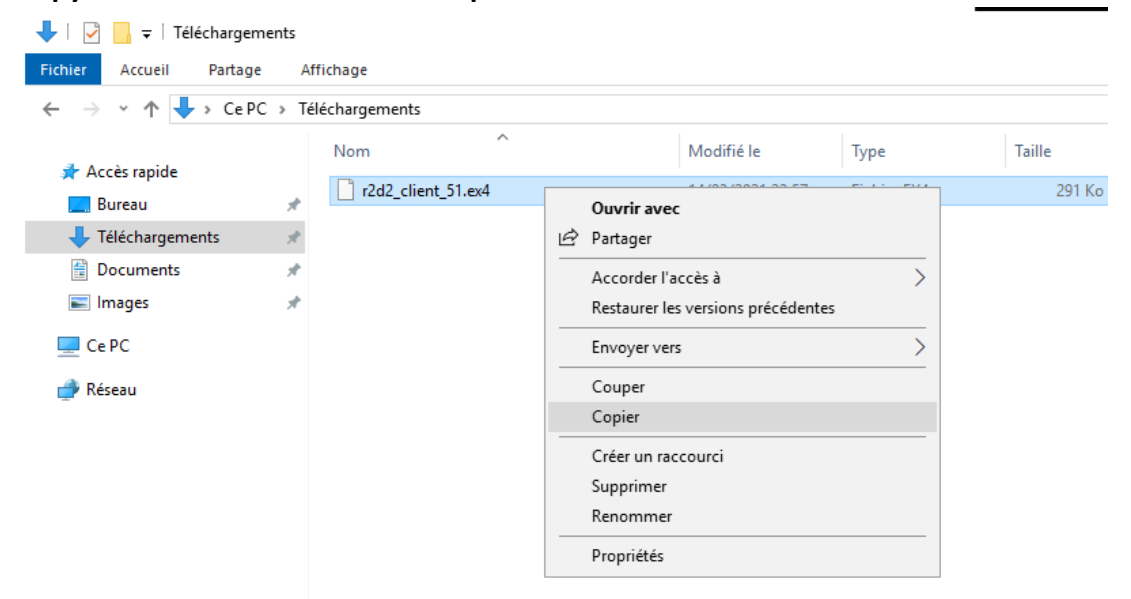

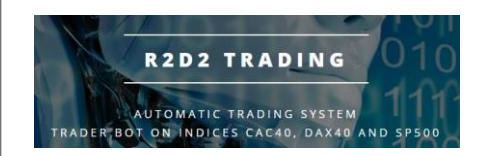

• In the previous windows explorer window, right click then "paste" and close the window when the file is copied

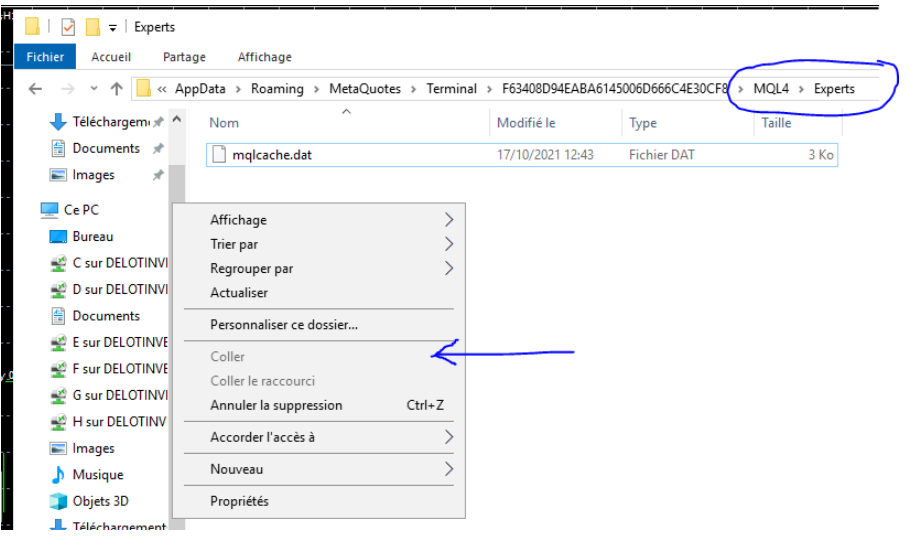

 In the MT4 trading platform, go to the browser, pull down the "Expert Consultant" tab and then right click on "refresh".

| Navigator                                                                                                    |                                                                                                    |     | × |
|----------------------------------------------------------------------------------------------------|----------------------------------------------------------------------------------------------------|-----|---|
| ActivTrades MetaTra                                                                                                    | der 4                                                                                              |     |   |
| Expert Adv<br>R2D2_c<br>R2D2_c<br>R2D2_c<br>R2D2_c<br>C<br>C<br>C<br>C<br>C<br>C<br>C<br>C<br>C<br>C<br>C<br>C<br>C<br>C<br>C<br>C<br>C<br>C<br>C | Buy from the Market<br>Order your own Program<br>Create in MetaEditor<br>Refresh<br>Online library | ert |   |
|                                                                                                    |                                                                                                    |     |   |

• The robot is then visible and usable in the trading platform

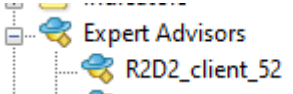